Pour obtenir des bitcoins de test : https://coinfaucet.eu/en/btc-testnet/

## [Windows]

## **GPG4Win**

# Télécharger Gpg4win https://gpg4win.org/download.html

# Hasher et vérifier le fichiercertUtil -hashfile gpg4win-3.1.5.exe SHA2564749ab2d02d384abc2b0fd045c86380e6f840b540a2081e6c0f7d538a3397b23

# Installer gpg gpg4win-3.1.5.exe

# Lancer Kleopatra et créer votre propre clé en suivant les instructions

### **Bitcoin Core**

# Télécharger Bitcoin Core https://bitcoincore.org/bin/bitcoin-core-0.17.1/bitcoin-0.17.1-win64-setup.exe

# Vérifier l'intégrité du fichier
Instructions sur <u>https://bitcoincore.org/en/download/</u>
Télécharger la liste des checksums
<u>https://bitcoincore.org/bin/bitcoin-core-0.17.1/SHA256SUMS.asc</u>
Ouvrir un terminal (touche windows, puis "cmd")
Ajouter la clé publique de Wladimir Van der Laan
> C:\Program Files\Gnu\GnuPg\gpg.exe --recv-keys
01EA5486DE18A882D4C2684590C8019E36C2E964
Vérifier que le fichier contenant la liste des checksums est signé par lui
> C:\Program Files\Gnu\GnuPg\gpg.exe --verify SHA256SUMS.asc

Aller dans le dossier de téléchargement > cd %UserProfile%\Downloads Vérifier le checksum de Bitcoin Core > certUtil -hashfile bitcoin-0.17.1-win64-setup.exe SHA256 Le hash obtenu est-il bien le même que dans le fichier ? fa1e80c5e4ecc705549a8061e5e7e0aa6b2d26967f99681b5989d9bd938d8467 bitcoin-0.17.1-win64-setup.exe

# Installer Bitcoin Core. Quand on demande où installer, choisir de préférence un emplacement

près de la racine (par exemple, C:\bitcoin)

# Une fois l'installation terminée, créer le dossier C:\bitcoindata.

# Télécharger le fichier bitcoin.conf depuis le drive <u>https://drive.google.com/open?id=1zOqSHfFbccK4rsxElx1SmmVyAW2bB5SP</u>

# Copier bitcoin.conf dans le dossier bitcoindata.

# Dans le dossier bitcoin, créer un raccourci de "bitcoin-qt".

# Clic-droit sur le raccourci, "propriétés", et ajouter dans "cible" : "-datadir=c:\bitcoindata -conf=c:\bitcoindata\bitcoin.conf"

#### Electrum

# Aller sur le site d'Electrum https://electrum.org/#download

# Télécharger l'installer Windows https://download.electrum.org/3.3.4/electrum-3.3.4-setup.exe

# Télécharger la signature https://download.electrum.org/3.3.4/electrum-3.3.4-setup.exe.asc

# Ouvrir la clé publique du développeur d'Electrum https://gist.github.com/BobleChinois/26d58d6a41d4991bffde9eae3cb17a9a

# Importer la clé dans Kleopatra
 Ctrl-A pour sélectionner tout le fichier, puis Ctrl-C
 Dans Kleopatra, Outils>Presse-Papiers>Importation de certificats

# Contrôler la signature avec Kleopatra clic-droit, "déchiffrer et vérifier"

# Instructions pour vérifier le téléchargement d'Electrum sur Windows https://bitzuma.com/posts/how-to-verify-an-electrum-download-on-windows/

# Installer Electrum

## Python

# Télécharger la dernière version de Python pour Windows https://www.python.org/ftp/python/3.7.2/python-3.7.2.exe

# Ajouter les clés de signature des développeurs dans Kleopatra https://www.python.org/static/files/pubkeys.txt Ctrl-A pour sélectionner tout le fichier, puis Ctrl-C Dans Kleopatra, Outils>Presse-Papiers>Importation de certificats

# Télécharger la signature correspondant au fichier https://www.python.org/ftp/python/3.7.2/python-3.7.2.exe.asc

# Vérifier la signature clic-droit, "déchiffrer et vérifier"

# Installer PythonNe pas oublier d'ajouter python dans le PATH (cela devrait être automatique)

## **Electrum Personal Server**

# Télécharger la dernière release d'Electrum Personal Server https://github.com/chris-belcher/electrum-personal-server/archive/eps-v0.1.6.zip

# Télécharger la clé publique de Chris Belcher et le fichier de vérification https://github.com/chris-belcher/electrum-personal-server/releases/download/eps-v0.1.6/eps-v0. 1.6.zip.asc https://github.com/chris-belcher/electrum-personal-server/blob/master/pgp/pubkeys/belcher.asc Ctrl-A, Ctrl-C Kleopatra > Outils > Presse-Papiers > Importation de certificats

# Vérifier la signature

# Dézipper le dossier

# Installer EPS
ouvrir un terminal (windows + r, cmd)
> cd Downloads\electrum-personal-server-eps-v0.1.6
> pip3 install --user .

# Chemin vers l'installation de EPS C:\Users\[user]\AppData\Roaming\Python\Python37\ # Modifier le fichier de configuration

Dans le dossier etc\, copier config.cfg\_sample, et le renommer config.cfg L'ouvrir avec un éditeur de texte, ajouter la master public key récupérer dans Electrum (cf ppt) et l'ajouter dans la partie "master-public-key" (ne pas oublier d'enlever le "#") Dans la partie [bitcoin-rpc], s'assurer que host = 127.0.0.1 et port = 18443 Remplacer datadir par l'emplacement dans lequel se trouve les données de Bitcoin Core Remplacer rpc\_user et rpc\_password par ce qui se trouve dans bitcoin.conf

# Lancer EPS
dans le terminal:
> cd C:\Users\[user]\AppData\Roaming\Python\Python37\Scripts
> electrum-personal-server.exe
C:\Users\[user]\AppData\Roaming\Python\etc\electrum-personal-server\config.cfg

EPS va d'abord générer une centaine d'adresses à partir de la master pubkey et scanner la blockchain à la recherche de transactions. A la fin de l'opération, il faudra relancer EPS avec la même commande.

# [Apple]

## **GPG Suite**

(<u>https://bitzuma.com/posts/how-to-verify-an-electrum-download-on-m</u> <u>ac/</u>)

# Télécharger GPG Suite https://releases.gpgtools.org/GPG\_Suite-2018.5.dmg

# Copier le hash du fichier téléchargé c66ecf48ccf709f704f02097cf9d68ba97b0efba24f7a0b7b46adfd1133cb86a

# Ouvrir un terminal Launchpad > Terminal

# Saisir la commande suivante cd Downloads
\$ echo "c66ecf48ccf709f704f02097cf9d68ba97b0efba24f7a0b7b46adfd1133cb86a GPG\_Suite-2018.5.dmg" | shasum -a 256 -c 2 espaces entre le hash et le nom de fichier, sinon il y aura une erreur GPG\_Suite-2018.5.dmg: OK # Installer GPG Suite normalement

#### **Bitcoin Core**

# Télécharger Bitcoin Core https://bitcoincore.org/bin/bitcoin-core-0.17.1/bitcoin-0.17.1-osx.dmg

# Vérifier la signature du fichier Instructions sur <u>https://bitcoincore.org/en/download/</u>

# Cliquer sur le fichier téléchargé, faites glisser Bitcoin.app dans Applications

# Créer un dossier pour Bitcoin, par exemple /Users/[User]/BitcoinData

# Télécharger le fichier bitcoin.conf dans le drive <u>https://drive.google.com/open?id=1zOqSHfFbccK4rsxElx1SmmVyAW2bB5SP</u>

# Copier bitcoin.conf dans le dossier Bitcoin

# Dans un terminal :
> cd /Applications/
> open ./Bitcoin-Qt.app --args -regtest -datadir=/Users/(\$User)/BitcoinData
-conf=/Users/(\$User)/BitcoinData/bitcoin.conf

#### Electrum

# Aller sur le site d'Electrum https://electrum.org/#download

# Télécharger l'installer OSX https://download.electrum.org/3.3.3/electrum-3.3.3.dmg

# Télécharger la signature https://download.electrum.org/3.3.3/electrum-3.3.3.dmg.asc

# Ouvrir la clé publique du développeur d'Electrum https://gist.github.com/BobleChinois/26d58d6a41d4991bffde9eae3cb17a9a

# Importer la clé dans GPG Suite
 Cmd-A pour sélectionner tout le fichier, puis Cmd-C
 GPG Suite devrait détecter la clé dans le presse-papier et vous proposer de l'ajouter

# Contrôler la signature avec GPG Suite clic-droit, "Services" > "OpenPGP: Verify Signature of File"

# Ouvrir electrum-3.3.3.dmg

# Faire glisser Electrum.app dans "Applications" (menu de gauche du Finder)

# Dans un terminal :

> cd /Applications/

> open ./Electrum.app --args --regtest

# Suivez les étapes dans Electrum

## Python

https://docs.python.org/3/using/mac.html

# Télécharger la dernière version de Python pour Mac https://www.python.org/ftp/python/3.7.2/python-3.7.2-macosx10.9.pkg

# Ajouter les clés de signature des développeurs dans GPG Suite <u>https://www.python.org/static/files/pubkeys.txt</u>
Ctrl-A pour sélectionner tout le fichier, puis Ctrl-C
GPG Suite devrait détecter la clé dans le presse-papier et vous proposer de l'ajouter

# Télécharger la signature correspondant au fichier https://www.python.org/ftp/python/3.7.2/python-3.7.2-macosx10.9.pkg.asc

# Vérifier la signature
clic-droit, "Services" > "OpenPGP: Verify Signature of File"

# Installer Python

## **Electrum Personal Server**

# Télécharger la dernière release d'Electrum Personal Server <u>https://github.com/chris-belcher/electrum-personal-server/archive/eps-v0.1.6.zip</u>

# Télécharger la clé publique de Chris Belcher et le fichier de vérificationhttps://github.com/chris-belcher/electrum-personal-server/releases/download/eps-v0.1.6/eps-v0.1.6.zip.asc

https://github.com/chris-belcher/electrum-personal-server/blob/master/pgp/pubkeys/belcher.asc

Cmd-A, Cmd-C

GPG Suite devrait détecter la clé dans le presse-papier et vous proposer de l'ajouter

# Vérifier la signature (attention, renommer la signature en [nom de fichier à vérifier].asc)

# Décompresser le dossier

# Installer EPS
ouvrir un terminal (recherche spotlight "terminal")
> cd Downloads\electrum-personal-server-eps-v0.1.6
> pip3 install --user .

# Chemin vers l'installation de EPS /Users/Xiaowa/Library/Python/3.7/

# Modifier le fichier de configuration

Dans le dossier etc/, copier config.cfg\_sample, et le renommer config.cfg L'ouvrir avec un éditeur de texte, ajouter la master public key récupérer dans Electrum et l'ajouter dans la partie "master-public-key" (ne pas oublier d'enlever le "#") Dans la partie [bitcoin-rpc], s'assurer que host = 127.0.0.1 et port = 18443 Remplacer datadir par l'emplacement dans lequel se trouve les données de Bitcoin Core Remplacer rpc\_user et rpc\_password par ce qui se trouve dans bitcoin.conf

# Lancer EPS
dans le terminal:
cd /Users/[User]/Library/Python/3.7/bin
electrum-personal-server open ./electrum-personal-server --args
/Users/Xiaowa/Library/Python/3.7/etc/electrum-personal-server
En théorie, ça devrait marcher, mais je n'arrive pas à le faire fonctionner, je vais contacter le développeur d'EPS pour voir s'il y a une solution

EPS va d'abord générer une centaine d'adresses à partir de la master pubkey et scanner la blockchain à la recherche de transactions. A la fin de l'opération, il faudra relancer EPS avec la même commande.

## [Linux (Ubuntu)] WIP

#### **Bitcoin Core**

# Télécharger Bitcoin Core <u>https://bitcoincore.org/bin/bitcoin-core-0.17.1/bitcoin-0.17.1-x86\_64-linux-gnu.tar.gz</u> # Vérifier la signature du fichier Instructions sur <u>https://bitcoincore.org/en/download/</u>

# Dézipper et installer Bitcoin en ouvrant un terminal dans le même dossier, puis :
\$ sudo install -m 0755 -o root -g root -t /usr/local/bin bitcoin-0.17.1/bin/\*

# Créer un dossier pour Bitcoin, par exemple /Home/[User]/.bitcoin

# Télécharger le fichier bitcoin.conf depuis le drive <u>https://drive.google.com/open?id=1zOqSHfFbccK4rsxElx1SmmVyAW2bB5SP</u>

# Copier bitcoin.conf dans le dossier .bitcoin

# Dans un terminal :
\$ bitcoin-qt -datadir=/Home/[User]/BitcoinData -conf=/Home/[User]/BitcoinData/bitcoin.conf

#### Electrum

# Aller sur le site d'Electrum https://electrum.org/#download

# Télécharger l'installer OSX https://download.electrum.org/3.3.4/electrum-3.3.4-x86\_64.AppImage

# Télécharger la signature

https://download.electrum.org/3.3.4/electrum-3.3.4-x86\_64.AppImage.asc

# Ouvrir la clé publique du développeur d'Electrum

https://gist.githubusercontent.com/BobleChinois/26d58d6a41d4991bffde9eae3cb17a9a/raw/c6a 88ee57d4dcdd181c3d27bbdc4a00defbe7023/Thomas%2520Voegtlin.asc

# Importer la clé dans gpg
Ctrl-A pour sélectionner tout le fichier, puis Ctrl-C
Coller dans un document texte vierge (pas word) "electrum\_pub.asc" dans Downloads
Dans le terminal:
\$ cd ~/Downloads
\$ gpg --import electrum\_pub.asc

# Contrôler la signature avec gpg \$ gpg --verify SHA256SUMS.asc # Suivez les étapes dans Electrum

## Python

Normalement, vous avez déjà une version récente (3.X) de Python par défaut sur votre distribution.

## **Electrum Personal Server**

# Télécharger la dernière release d'Electrum Personal Server https://github.com/chris-belcher/electrum-personal-server/archive/eps-v0.1.6.tar.gz

# Télécharger la clé publique de Chris Belcher et le fichier de vérification <u>https://github.com/chris-belcher/electrum-personal-server/releases/download/eps-v0.1.6/eps-v0.</u>
<u>1.6.tar.gz.asc</u> <u>https://github.com/chris-belcher/electrum-personal-server/blob/master/pgp/pubkeys/belcher.asc</u> Copier cette clé dans un fichier texte belcher.asc, et importer la clé dans le terminal : \$ gpg --import belcher.asc

# Vérifier la signature\$ gpg --verifty eps-v0.1.6.tar.gz.asc

# Décompresser le dossier \$ tar -xvf

# Créer un environnement virtuel Python \$ python3 -m venv venv

\$ . venv/bin/activate

# dans le nouveau dossier décompressé :

\$ python setup.py build

\$ python setup.py install

# Modifier le fichier de configuration

Copier config.cfg\_sample, et le renommer config.cfg

L'ouvrir avec un éditeur de texte, ajouter la master public key récupérer dans Electrum et

l'ajouter dans la partie "master-public-key" (ne pas oublier d'enlever le "#")

Dans la partie [bitcoin-rpc], s'assurer que host = 127.0.0.1 et port = 18443

Remplacer datadir par l'emplacement dans lequel se trouve les données de Bitcoin Core (si différent de ".bitcoin")

Remplacer rpc\_user et rpc\_password par ce qui se trouve dans bitcoin.conf

# Lancer EPS \$ electrum-personal-server config.cfg

EPS va d'abord générer une centaine d'adresses à partir de la master pubkey et scanner la blockchain à la recherche de transactions.